## Aide-mémoire Quicklaw<sup>®</sup> : Trouver une source

Découvrez comment repérer, parcourir, sélectionner et personnaliser des sources dans le service de recherche juridique en ligne par excellence au Canada.

Qu'est-ce qu'une source?

Trouver/Repérer une source et Parcourir les sources Une source dans le service LexisNexis<sup>®</sup> Quicklaw<sup>®</sup> est une collection de documents de nature similaire provenant de la même juridiction, du même tribunal judiciaire ou administratif, du même recueil jurisprudentiel ou bulletin d'information.

Lorsque vous connaissez la source à interroger, utilisez la boîte **Trouver une source** :

- Cliquez sur l'onglet de recherche Accueil et repérez la boîte à la fin de la section Repérer un document OU cliquez sur l'onglet Répertoire des sources à partir d'une page quelconque et repérez la boîte dans le coin supérieur droit de la page Parcourir les sources.
- Saisissez le nom d'une source (p. ex., Jugements du Québec) ou le code d'accès utilisé dans les versions précédentes du service Quicklaw (p. ex., JQ) dans la boîte Trouver une source ou Repérer une source. Quicklaw effectuera une recherche parmi toutes les sources auxquelles vous souscrivez.

## ΟU

Utilisez le Répertoire des sources pour Parcourir les sources :

- 3. Sélectionnez Type de publication, Domaine de droit, Actualités et affaires ou Secteurs d'activités.
- 4. Sélectionnez une option Filtrer : pays, régions, thèmes ou tarification (optionnel).
- 5. Cliquez sur l'icône 🧰 ou sur le lien correspondant pour afficher une catégorie de sources.

| Recherche Domaines de pratique Répe                 | ertoire des sources Alertes | Recherche Domaines de pratique Répertoire des sources Alertes et historique                                                  | Définir cette page comme page d'accueil         |
|-----------------------------------------------------|-----------------------------|----------------------------------------------------------------------------------------------------|-------------------------------------------------|
| Accuel Déc. judiciaires Déc. administratives        | Législation Doctrine Revues | Parcourir Rechercher une source                                                                                              |                                                 |
| 1 Repérer un document                               | Masquer Aide                | Parcourir les sources Aide                                                                                                   | Repérer une source 2                            |
| Repérer par<br>l'intitulé                           | OK                          | 3 1. Par © Type de publication C Domaine de droit C Actualités et affaires C Secteurs d'activités 2. Filtrer 4 Pays : Canada | Jugements du Québe Poursuivre<br>Autres options |
| Repérer par la référence                            | DK                          | Thèmes Tous les thèmes                                                                                                    |                                                 |
| Traitement<br>judiciaire QuickCITE                  | OK                          |                                                                                                    |                                                 |
| Repérer un texte<br>législatif                      | OK                          | Trajet : Type de publication                                                                                                 | ctionnee(s) Afficher UK - Poursuivre            |
| Article d'une revue<br>juridique<br>canadienne      | ŪK.                         | 3. ♦ Sélectionnez une catégorie pour afficher les sources la composant                                                       | <u> </u>                                        |
| Repérer un terme<br>défini                          | OK                          |                                                                                                    |                                                 |
| Traitement<br>Shepard® d'une<br>décision américaine | ŪK                          |                                                                                                    |                                                 |
| 2 Trouver une source                                | OK                          |                                                                                                    |                                                 |

Parcourir les sources par ordre alphabétique Pour parcourir les sources par ordre alphabétique :

- 1. Sous l'onglet Rechercher une source, sélectionnez Ordre alphabétique.
- 2. Choisissez la première lettre du nom de la source.
- 3. Limitez les choix en sélectionnant un Pays ou une Région.

| Parcourir Rechercher une source                                                                    |                                      |                    |
|----------------------------------------------------------------------------------------------------|--------------------------------------|--------------------|
| Repérer les sources                                                                                | Aide                                 | Repérer une source |
| 1. Par O Mot-clé 💿 Ordre alphabétique 🚺 🛛 🕘                                                        |                                      | Poursuivre         |
| 2. Choisissez : 0-9 A B C D E F G H I J K L M N O P Q R S T U V W                                  | Autres options                       |                    |
| 3. Filtrer : Pays : Canada 💌 Québec 💌                                                              | 3                                    |                    |
| Nommer les sources sélectionnées Québec 😿<br>4. 🛛 Sélectionnez ci-dessous les sources à interroger | ctionnée(s) Afficher OK - Poursuivre |                    |
| 🔤 1-3 sur 3 "Q                                                                                     | " sources 🔟                          |                    |
| Cuebec Regulations Parcourir                                                                       | Quebec Statutes Parcourir            |                    |

## Indicateurs de sources

Les symboles accompagnant les sources et les documents sont expliqués dans la légende ci-dessous. Cette information apparaît également au bas des pages lorsque vous parcourez les sources.

 Clé
 Indique une source favorite

 Cliquez l'icône pour afficher les sources dans le dossier.
 Indique une source favorite

 Cliquez l'icône pour afficher l'information sur la source individuelle.
 Indique une source favorite

 Cliquez l'icône pour afficher l'information sur le groupe de sources.
 Cliquez l'icône pour afficher l'information sur le groupe de sources agrégées.

 Cliquez l'icône pour afficher l'information sur le service passerelle.
 Indique une source facturée au document.

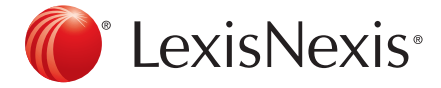

Pour joindre le Soutien à la clientèle, faites le 1-800-387-0899 ou écrivez à <u>service@lexisnexis.ca</u>.

## Sélection de sources

Une fois repérées les sources désirées, sélectionnez-les pour repérer des documents particuliers ou pour les ajouter à vos sources favorites.

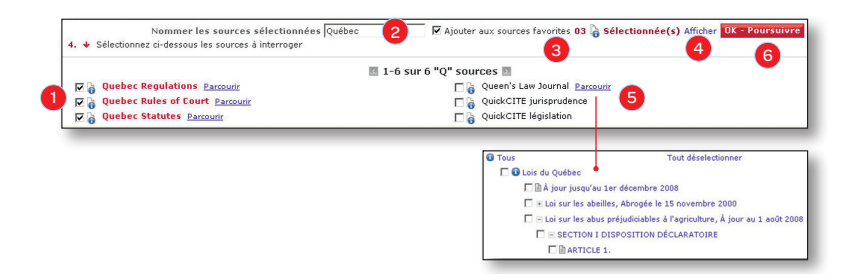

- 1. Cochez la case associée à la source pour la sélectionner.
- 2. Si vous sélectionnez et combinez plus d'une source, attribuez un nom à la source combinée dans la boîte Nommer les sources sélectionnées.
- 3. Cochez la case Ajouter aux sources favorites pour conserver la source en vue de recherches ultérieures.
- 4. Cliquez sur le lien Afficher pour afficher vos sélections dans le panneau Sources sélectionnées s'il n'apparaît pas déjà.
- 5. Si la source est accompagnée du lien **Parcourir**, cliquez sur ce lien pour afficher la table des matières de la source.
- 6. Cliquez sur le bouton **OK Poursuivre**. Le formulaire de recherche approprié aux sources sélectionnées s'affichera et vous pourrez commencer votre recherche.

Ajouter, modifier ou supprimer des sources dans les formulaires de recherche Sous tous les onglets secondaires de l'onglet **Recherche**, la liste **Sources** sélectionnées présente les sources favorites, les sources présélectionnées et les sources récemment ajoutées.

**Remarque :** Lorsqu'ils ne sont pas disponibles, les liens **Supprimer, Modifier** et **Renommer** apparaissent en gris. Il est impossible de supprimer les sources présélectionnées même si le lien est actif. Avant d'être supprimées, les sources favorites doivent être supprimées de la liste.

| Juridiction<br>Modifier me | Stodifier mes sélections       *Tous les lois canadiennes       *Tous les lois canadiennes       *Tous les règlements canadiennes       *Tous les règles de cour canadiennes       sélections                                                                                                    |          | A         |
|----------------------------|----------------------------------------------------------------------------------------------------|----------|-----------|
| Tous les                   | iois et règlements canadiens                                                                                                    | Modifier | Supprimer |
| Toutes I                   | s lois canadiennes                                                                                                    | Modifier | Supprimer |
| Tous les                   | Tous les réglements canadiens                                                                                                    |          |           |
| + Ouébec                   | Traint, Ture de aublication                                                                                                    | Renommer | Supprimer |
| A CONTRACTOR               | Page : Fype we public and and a second second |          | -         |
|                            |                                                                                                    |          | 6         |
| Plus                       | 3 🕒 Législation 🗀 Dutils de références jurisprudentielles et résumés 🔤 🖉                                                                                                    |          |           |

- À partir d'un formulaire de recherche, cliquez sur le menu déroulant Sources, atteignez le haut de la liste, puis sélectionnez >Modifier mes sélections. La page Modifier mes sélections affichera la liste des sources. Vous pourrez Modifier/Renommer ou Supprimer des sources.
- 2. Cliquez sur le lien Plus pour ajouter de nouvelles sources à la liste.
- Sélectionnez une catégorie de sources à afficher en cliquant l'une des icônes . Reportez-vous aux étapes de 1 à 5 de la section Sélection de sources ci-dessus pour ajouter des sources à partir des dossiers de sources thématiques.
- 4. Cliquez sur le lien Supprimer, puis sur le bouton OK pour supprimer la source.
- 5. Cliquez sur le lien Modifier/Renommer pour modifier le nom de la ou des sources.
- 6. Passez en revue la liste de sources modifiée, puis cliquez sur le bouton **OK** pour retourner au formulaire de recherche.

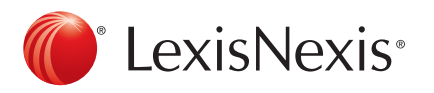

Pour joindre le Soutien à la clientèle, faites le 1-800-387-0899 ou écrivez à <u>service@lexisnexis.ca</u>.

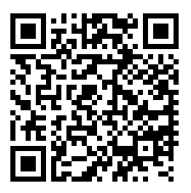